# HOW TO CREATE A BLOG (EPC 3 PRACTICUM, 4<sup>TH</sup> SEMESTER, B.Ed)

STEP 1: OPEN THE GOOGLE SEARCH ENGINE AND TYPE BLOGGER.COM

(URL -> <u>https://www.blogger.com/about/?bpli=1</u>)

|              | Publis | T YOUI PASS<br>Create a unique and be<br>CREATE YOUR       | SSIONS, YOUR WAY |  |
|--------------|--------|------------------------------------------------------------|------------------|--|
|              |        | My cook<br>Trunder, 18 January<br>Delicious dessert recipe | ing blog         |  |
| STEP 2: CLIC |        | TE YOUR BLOG                                               | 00 - 00          |  |

# STEP 3: SELECT YOUR GMAIL ACCOUNT

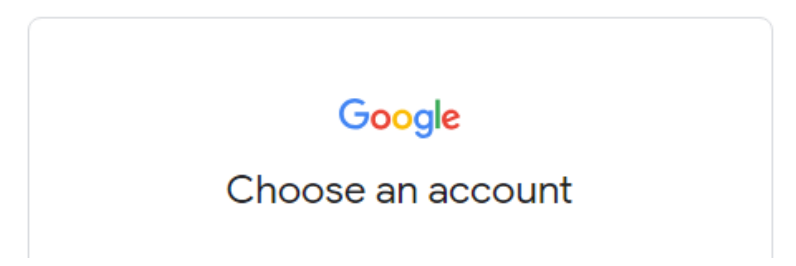

STEP 4: PUT YOUR PASSWORD AND CLICK ON NEXT BUTTON

## STEP 5 : SELECT NOT NOW

Complete a few suggestions to get the most out of your Google account

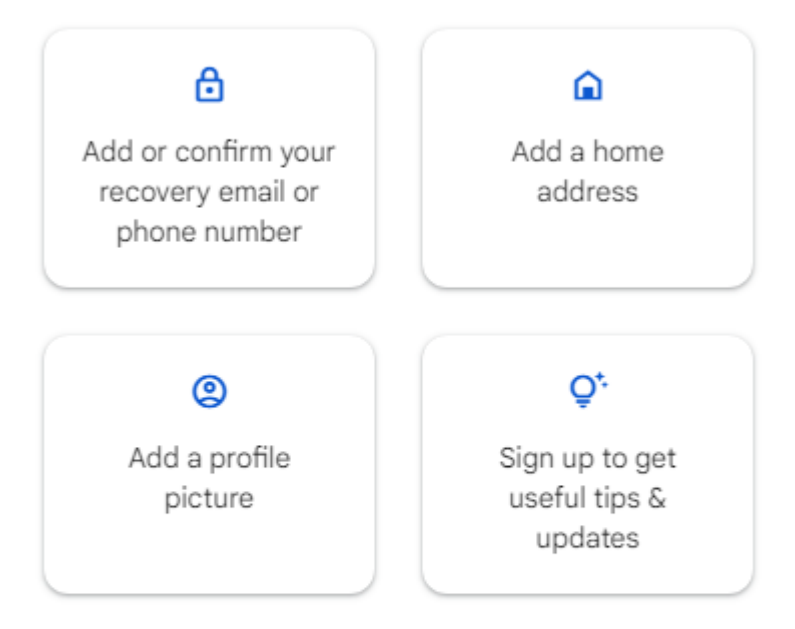

You can always manage this information in your Google Account.

### Not now

STEP 6 : PUT YOUR BLOG NAME AND CLICK NEXT

| <b>Choose a name for your blog</b><br>This is the title that will be displayed at the top of your blog. |        |        |  |  |
|----------------------------------------------------------------------------------------------------|--------|--------|--|--|
| Title<br>MY FOOD BLOG                                                                                   |        | 12/100 |  |  |
|                                                                                                    |        |        |  |  |
| SKIP                                                                                                    | CANCEL | NEXT   |  |  |

STEP 7 : PUT AN URL FOR YOUR BLOG AND CLICK ON NEXT

| Choose a URL for your blog<br>This web address is how people will find your blog online |              |    |  |  |
|-----------------------------------------------------------------------------------------|--------------|----|--|--|
| Address<br>BENGALIDELICATECUISINE                                                       | blogspot co  | om |  |  |
| This blog address is available.                                                         | .51093901.00 |    |  |  |
|                                                                                         |              |    |  |  |
|                                                                                         |              |    |  |  |
| PREV                                                                                    | CANCEL NEXT  | ,  |  |  |

STEP 8: CONFIRM YOUR DISPLAY NAME

| <b>Confirm your display name</b><br>How do you want your name displayed to readers of your blog? |        |        |  |  |
|--------------------------------------------------------------------------------------------------|--------|--------|--|--|
| Display name BENGALIDELICATECUISINE                                                              |        |        |  |  |
|                                                                                                  |        | 22/200 |  |  |
|                                                                                                  |        |        |  |  |
|                                                                                                  |        |        |  |  |
| PREV                                                                                             | CANCEL | FINISH |  |  |

#### STEP 9: CLICK ON FINISH BUTTON AND YOUR BLOG IS READY

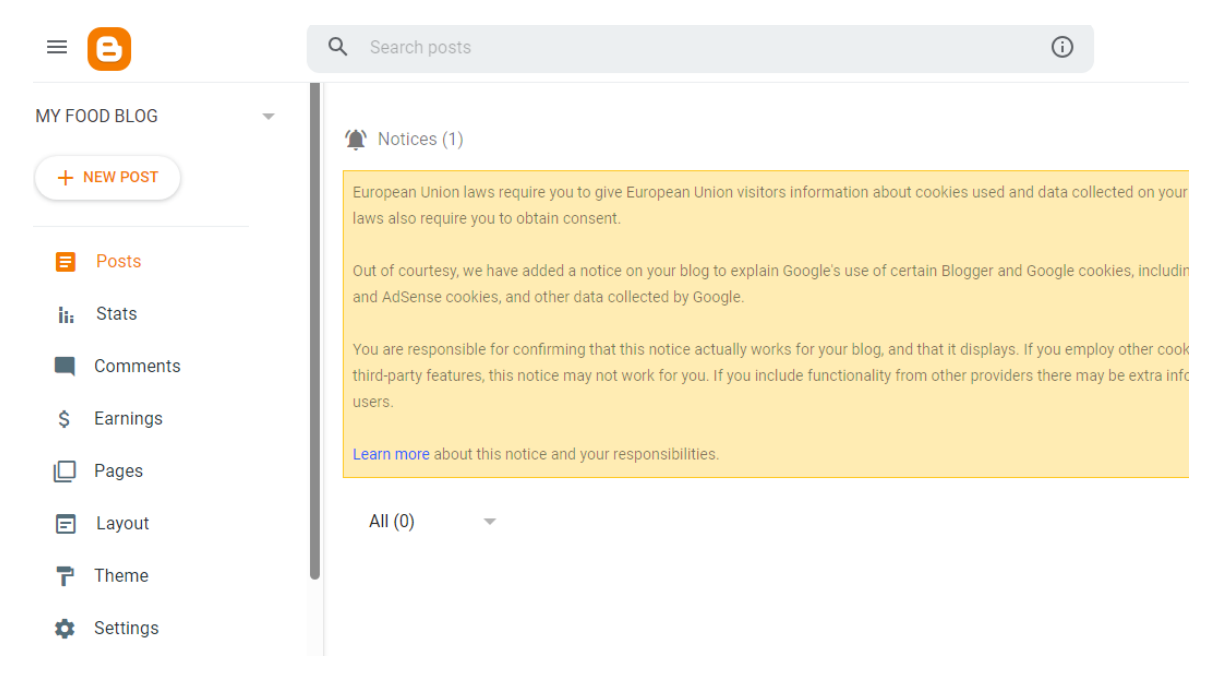